# 参加受付用申込システム操作マニュアル

# 【お問合せ】 「第74回全国高等学校PTA連合会大会三重大会受付デスク」

(近畿日本ツーリスト株式会社 トラベルサービスセンター西日本内)

TEL:06-6535-7973 メールアドレス:pta74-mie@or.kntct.com 営業時間:[月曜~金曜]10:00 ~ 17:00 [土・日・祝日]休業

- 参加受付用ホームページ(https://biz.knt.co.jp/pta2025-mie/)より、画面の 内容に従ってお申込手続きをお願いいたします。
- 第74回全国高等学校PTA連合会大会 三重大会ホームページ内にもリンクを掲載しております。また参加受付用ホームページは、近畿日本ツーリストの申込システムのホームページになります。
- 必要事項を必ず漏れなくご入力ください。
- 操作方法でご不明な点は、近畿日本ツーリスト株式会社 トラベルサービスセンター西日本「第74回全国高等学校PTA連合会大会三重大会受付デスク」

(TEL:06-65635-7973)までお問い合わせください。

※操作いただくにあたり、入力途中の画面で60分間操作(登録ボタンを押下)しないとログアウトされ再度入力し直しになります。

(1) パスワードご入力画面

- 申込ページに遷移いただくためのパスワードをご入力いただき、『ログイン』を押下してください。
- こちらに入力いただくパスワードは、事前に三重大会事務局から各都道府県市事務局を 通じて案内したパスワードです。

| 第74回全国高等学校PTA連合会大会<br>2025三重大会の申込ページに遷移しま<br>す。下記にパスワードを入力して送信し<br>てください。 |
|---------------------------------------------------------------------------|
| パスワード入力                                                                   |
| パスワードを入力 送信                                                               |

# (2)参加申込ログイン画面

- 「新規申込」ボタンを押下してください。
- ユーザーIDとパスワードは全ての申込完了後発行され、変更などで再ログインする際に 入力が必要となります。

| 近畿日本リーリスト                                                                                                    |                                                                 |
|----------------------------------------------------------------------------------------------------|-----------------------------------------------------------------|
| 第74回全国高等学校PTA連合会                                                                                                    | 会大会2025三重大会                                                     |
| ログイン                                                                                                    |                                                                 |
| 新規に申込みをされる方はこ                                                                                                    | <b>5</b> ら<br>新規申込                                              |
| ユーザー I D 🛛 😹                                                                                                    | (例) sample@xxx.co.jp                                            |
| パスワード 🗞 🛛                                                                                                    |                                                                 |
|                                                                                                    | ログイン                                                            |
|                                                                                                    | ◎ パスワードを忘れた方はこちら                                                |
|                                                                                                    | Copyright(C) All rights reserved by KNT-CT Holdings CO., Ltd. で |
|                                                                                                    | /<br>/ 新規登録が完了しパスワードを忘れた場合はこ<br>/ ちらから再発行が出来ます。                 |
| 近鉄日本"ゾーリスト                                                                                                    |                                                                 |
| 第74回全国高等学校PTA連合会大会2025三重大会<br>パスワード再発行                                                                                                    |                                                                 |
| ユーザーID・デ約勝号をご入力ください。<br>ユーザーID (例) sample@vxx.co.jp<br>(年月年日)                                                                             |                                                                 |
| 予約第号 (24) (半角)                                                                                                    | 登録されたメールアドレスにパスワード再設定用                                          |
| ■メールンドレス未種様の5、メールが届けない方は、ごちらへご願いください。<br>● 2回い、役力は光・<br>辺道にはメーレンスト株式会社 トラベルサービスセンター面白本<br>第74回会国品申達大会ご思大会受付デスク                            | 変更してください。                                                       |
| T 50-0013 ス和時大祝時内山が明1-10-1 大利口道時時 (2) / 4 · 6 · / /<br>TEL: 0 6 - ●●●●●● メールアドレス : ●●●●<br>電磁時間: [月塔 ~ 合財] 10:00 ~ 17:00 (1 · 10 · 預日] 休福 | パスワード再設定                                                        |
| ※件楽日と言葉時間外の地泊・度要のが甲出には対応ができませんので、翌言葉日の受付となります。<br>=1800消し、交叉の薬師が保着1-実験物類外の場合は、営業毎日の防いとなりますので、おうかしめご了美ください。                                | 新しいバスワードをご入力ください。                                               |
| 24                                                                                                    |                                                                 |
| Copyright(C) All rights reserved by KNT-CT i                                                                                              | Hal 新しいパスワード ME                                                 |
|                                                                                                    | 新しいリ(スワード(篠道のため)                                                |
|                                                                                                    | 変更する                                                            |

#### (3) 確認事項チェック・参加形態の選択・お申込みの人数入力

- こちらの画面で各確認事項にチェックしていただき回答いただきます。
- 現地参加・アーカイブ視聴を選択ください。
- 申込担当者は参加者として登録されませんのでご注意ください。
- 申込担当者も参加される場合は、参加者人数に含めて入力ください。
- 画面一番下の「戻る」ボタンを押下すると1つ前の画面に戻ります。(次頁以降も同様)

| 近畿日本ツー                                                                                                    | אגו                                                                                                    |   |                                                               |
|----------------------------------------------------------------------------------------------------|----------------------------------------------------------------------------------------------------|---|---------------------------------------------------------------|
| 第74回全国高等                                                                                                    | 等学校PTA連合会大会2025三重大会                                                                                                    | - |                                                               |
| STEP1 #MBREDURF<br>情報登録いただく育                                                                                                    | strus (ex5)い strus (ex5)me strus strus str | - |                                                               |
| 当サイトはお客様が登録完了をき<br>ご登録の操作をいただく以前に上<br>弊社からご案内することができま<br>※お申込みいただく前にくor.knt                                                                          | THEFE ZAMAMHのアドレスInnorphy gは20pr.int.co.jpl.Eウメールが完成されます。<br>i.Zアドレスからがメールを実施であるようにお客様にてご改変いただいた上でご登録をお願いいたします。同、受保改変につきましては<br>だれ。<br>.co.jpシのドメイン改変をお願いいたします。                                                                                                    |   |                                                               |
| テスト期間                                                                                                    |                                                                                                    |   |                                                               |
| この期間のお中込みは自動的                                                                                                    | に無効となります。                                                                                                    |   |                                                               |
| 近畿日木ツ―リスト                                                                                                    | N_株式会社 三重支店御中                                                                                                    |   |                                                               |
| 所主の時行条件に円乗します。また、                                                                                                    | 1017年収入日本株との連接等のために必要な範囲内での運送・総合機構、安保会社、本銀行での運動の団体・企業への個人情報の提供について同様の上、                                                                                                    |   |                                                               |
| 上記の前行に申し込みます。<br>個人情報の取り扱いについて<br>標識・各種約款・その他                                                                                                    |                                                                                                    |   |                                                               |
| <b>2769年世纪1月19日</b>                                                                                                    |                                                                                                    |   |                                                               |
| 88 <b>88</b>                                                                                                    | ○ 回息する                                                                                                    |   | ѿ∋ӆ市та                                                        |
| 特別な配慮に関する                                                                                                    | 5告知事項の確認                                                                                                    |   | 唯認事項                                                          |
| ご参加者に特別な配慮が必要な方がい                                                                                                    | ··                                                                                                    |   | ・必ずお読みいただき該当する〇ボタンを                                           |
|                                                                                                    | ○ いいえ 表示内容を確認して申込みます。                                                                                                    |   | 畑下してください                                                      |
| 312 <b>60</b>                                                                                                    | (はい、特別な記事が必要です。                                                                                                    |   |                                                               |
| ※特別な配慮が必要                                                                                                    | 要であり、「はい」と回答された方のみ                                                                                                    |   | ・特別な配慮が必要な方が含まれる場合                                            |
| 参加者の中に健康を害している方、<br>助犬(近後犬、動後犬、介助犬)を<br>応じます。助行募約後にこれらの状                                                                                             | も約予点との基料をご外期になっている方からはご紹介へのあるが、意味だは熱水へらよず一のあるが、お話やわか、お話の可能性のあるが、最新した<br>お話れのかくの時時時の最後であるとする方が小かっしゃる最もは、第5日でになきたさな時期の可能を見たくたれい、最近は可能がつた時がは医療すどこれ<br>感じないた後的を時かにおりしがください、参加りしみにおたってはあったので満計がって高計りしただす。                                                                                                    |   | は、「旅行中に必要となる措置の内容」を                                           |
| 熊行中に必要となる措置の内容                                                                                                    |                                                                                                    |   | $\mathcal{N} \mathcal{D} \mathcal{O} \mathcal{O} \mathcal{O}$ |
| ッ [(+()) ト同答号                                                                                                    |                                                                                                    |   |                                                               |
| 1. こ時以上出たうて特別のよれです。<br>日、二からいた地帯サイドですご、<br>日、おいたいた地帯サイドですご、<br>日、おいたして用いた地帯が開います。<br>日、おいたして用いたなくこととで、<br>日本の「中国」の「中国」の「中国」の「中国」の「中国」の「中国」の「中国」の「中国」 | なかかいことがは、こかないのがあ、また、また、たちくのからいからいかかい、しかいことが、それないない、ことないたから、またいたい、ころないのかい、たち、たち、うち、うち、うち、うち、うち、うち、うち、うち、うち、うち、うち、うち、うち                                                                                                    |   |                                                               |
| 加形態の選択                                                                                                    |                                                                                                    |   |                                                               |
| 参加形態を選択してください。                                                                                                    |                                                                                                    | + |                                                               |
| ● 現地参加                                                                                                    | 2002<br>O                                                                                                    |   |                                                               |
| 参加員 7,500円                                                                                                    |                                                                                                    |   | 参加形態の選択                                                       |
| ○ アーカイブ視聴                                                                                                    | A MARK<br>O                                                                                                    |   | ・希望する方の〇ボタンを押下してください。                                         |
| 参加費 7,000円                                                                                                    |                                                                                                    |   |                                                               |
|                                                                                                    |                                                                                                    | = |                                                               |
|                                                                                                    |                                                                                                    |   |                                                               |
|                                                                                                    |                                                                                                    |   |                                                               |
|                                                                                                    |                                                                                                    |   | お由込みの人数                                                       |
| 公用はみの「新                                                                                                    |                                                                                                    |   |                                                               |
| 5中込み人数を入力してください。                                                                                                    |                                                                                                    |   | ・美際に変加される人数を人刀し(くたさ                                           |
| etoe es                                                                                                    |                                                                                                    |   | $(\cdot)_{\alpha}$                                            |
| ANTES OF                                                                                                    |                                                                                                    |   | V ·U                                                          |
| 1                                                                                                    | ( 65 30 - 20                                                                                                    | T |                                                               |
| l                                                                                                    |                                                                                                    |   | 全ての登録が完了したら「次へ」<br>  ボタンを押下してください。                            |

### (3) 代表者情報入力

- この画面では、代表者様の情報を入力いただきます。
- 「参加者区分」にチェックを入れてください。
- 代表者情報入力欄の住所が各郵便物の送付先となります。
- ユーザーIDは二重登録できないため、申込を2回に分けて登録される場合は、別の ユーザーIDを設定してください。

| 近呉日本ツー                    |                                                                                                    |                                       |
|---------------------------|----------------------------------------------------------------------------------------------------|---------------------------------------|
| 第74回全国高                   | 等学校PTA連合会大会2025三重大会                                                                                            |                                       |
| STEP1 #MINBORH<br>代表者情報入力 | 11日本市内市市市市市市市市市市市市市市市市市市市市市市市市市市市市市市市市市市                                                                       |                                       |
| 代表者情報を入力してくださ<br>参加者区分 🚾  | eu.<br>O # <del>##</del>                                                                                       | コ<br>コ こちらにチェックを入れて下さい。               |
| 742. <b>68</b>            |                                                                                                    |                                       |
| 压名 🔐                      | 17 (90 近畿 名 (90 太郎)                                                                                            |                                       |
| 氏名フリガナ 💩                  | (約)キンキ 名(例) ダロウ [en]                                                                                           |                                       |
| 1191 <b>60</b> 8          | ·                                                                                                    |                                       |
| 送村先 🔐                     | ○ #4                                                                                                    | ー 人力先住所か字校か自宅かお選び<br>「「下さい。           |
|                           | (例)123-4567】(都愛聞号から位所体素) > <u>####<b>#</b>###</u> # <u>##</u> ## <u>#</u> ### <u>#</u> ### <u>#</u> ########## |                                       |
| 對後重弓 ▲333                 | 新療護時は半角、バイフンを入れて入力してください。<br>◆表示されている内容に和暖がないか、ご毎回ください。                                                        |                                       |
| 整連府場 🛛 📾                  |                                                                                                    |                                       |
| 市区町村 😽                    | (例) 干(1)(1)(2)                                                                                                 |                                       |
| 可名雷雨 📶                    | (例) 現時田1-7-8                                                                                                   |                                       |
| 建物名,邮愿誊号                  | (例) ユニゾ東神母ー丁目ビル                                                                                                | ユーザーIDはご登録のメールアドレスま                   |
| 意味重考 📶                    | (90) 01-2345-6789 [#IN#F]                                                                                      | には仕息で設定かり能です。                         |
| メールアドレス 🚾                 | (例)sample@xxx.cn.jp メールアドレスに大文字英字が含まれる場合は、小文字に見えて登録してください。                                                     |                                       |
|                           | 単筋のため再変入力してください。                                                                                               |                                       |
| ⊐-∀-1D 🚥                  | メールアドレスをユーザDに指定する     [+∩α#]                                                                                   | パスワードは任意で設定が可能です。                     |
| 1729-R 📶                  |                                                                                                    | ▶ 央剱子両方宮のに上で8又子以上<br>16文字以内で設定してください。 |
|                           | 周囲のため用窓入力してください。<br>ノスワードは、英数写商力数のた上で8次字以上16次字以内で設定してください。                                                     |                                       |
| 考欄                        |                                                                                                    |                                       |
| 祠                         |                                                                                                    | <br>全ての登録が完了したら「次へ」を押<br>してください。      |
|                           | < R3 XA >                                                                                                    |                                       |
|                           | Consider/Ch. All stable manual has (MT CT Malifian CO. 1)                                                      | rt T                                  |
|                           | ογργημικες) και πομικό ποκατάκου μη κατά-CLi holdings CU, Li                                                   | ••• •••                               |
|                           | Copyright(C) All rights reserved by KNT-CT Holdings CO., L                                                     | kd. T                                 |

(4) 参加者情報入力

- この画面では、代表者以外の参加者の方(同行者)の情報を入力いただきます。
- 下記は3名参加する場合のサンプルです。(次ページ以降も同様)
- 「参加者区分」は参加者を選択してください。
- 3人目以降の登録方法は「2人目以降全員開ける」ボタンを押下するか参加者情報 (1/2)と(2/2)の左横にある▼を押下すると入力欄が表示されますので入力をお願 いします。

| 近呉日本ツー                                   | -171-                                        |                   |                                  |                                                                                 |                                                                                 |
|------------------------------------------|----------------------------------------------|-------------------|----------------------------------|---------------------------------------------------------------------------------|---------------------------------------------------------------------------------|
| 第74回全国高                                  | <b>寄等学校PTA</b> 連合                            | 会大会2025三          | 重大会                              |                                                                                 | _                                                                               |
| STEP1 参加取務の場款                            | STEP2 [中6ページ]入力<br>(2)伊姆希信義                  | 570月21(122ページ)第28 | STEPH 宣告方法登録                     | STEPS 申认内容建定                                                                    |                                                                                 |
| ▶参加者情報                                   | (1/2)                                        |                   |                                  |                                                                                 |                                                                                 |
| 同行者の基本情報                                 | £ (1/2)                                      |                   |                                  |                                                                                 |                                                                                 |
| 同行者の情報を入力してください。                         |                                              |                   |                                  |                                                                                 | は余句老を選択とださい                                                                     |
| 倍加者区分 <b>600</b>                         | <ul> <li>砂加器</li> <li>ここでは「砂加器」を発</li> </ul> | 親してください。          |                                  |                                                                                 | は 学 加 自 で                                                                       |
| 压名 <b>608</b>                            | (例) 近畿                                       | 名 (例) 太郎          |                                  |                                                                                 |                                                                                 |
| 氏名フリガナ 🔐                                 | 姓 (別) キンキ                                    | 名 (例) タロウ         | [19]                             |                                                                                 |                                                                                 |
| ttBI 📶                                   | -                                            |                   |                                  |                                                                                 |                                                                                 |
| ▼ 参加者情報                                  | (2/2) ##300988<br>< #6                       | >2人口以外会同時け2       | 8                                | 「2人<br>すると<br>されま                                                               | 目以降全員開ける」ボタンを押下<br>参加者人数分の入力欄が表示<br>す。<br>概 (2/2) = #705/2681/1781/#88882.5/LT< |
| ▼を押下す<br>るとこの参加<br>者情報欄の<br>みを表示しま<br>す。 |                                              | Zayyita           | ht(C) All rights reserved by KNT | - CT Holdings (<br>「者の基本情<br>い情能と入りしてくだ<br>● を押下す<br>るとこの参加<br>者情報欄の<br>みを閉じます。 | <b>特報 (2/2)</b><br>さい。<br>● 参加者<br>ここでは「●放着」を選択してください。<br>差 (中) 近畿 名、(中) 太郎     |
| ての登録か                                    | 「完了したら                                       | る「次へ」ボタ           | シ                                | 氏名フリガナ 🛃                                                                        | (途(例) キンキ 名(例) 夕口ウ (金角)                                                         |
| 押下してくた                                   | <i>ごさい</i> 。                                 |                   |                                  | 性別 8個                                                                           | •                                                                               |

#### (5) 分科会申込

- ご希望の分科会を申込いただきます。
- 分科会はお1人様1つしかお申込みが出来ませんのでご注意ください。
- ご希望の分科会名称の上にある「□希望する」にチェックを入れてください。
- 申込者選択画面になりますので参加者氏名にチェックを入れれば申込は完了です。
- 在庫は各分科会名称にある在庫状況にて確認できます。
   ※在庫表示は次ページ以降も同様です。

| 近畿日本ツー                                                                                                    | -י/スト                       |                    |                                           |                      | ]                               |
|----------------------------------------------------------------------------------------------------|-----------------------------|--------------------|-------------------------------------------|----------------------|---------------------------------|
| 第74回全国高                                                                                                    | 高等学校PTA連合                   | 会大会2025三           | 重大会                                       |                      |                                 |
| STEP1 参加形態の選択                                                                                                    | STEP2 [全6ページ]入力<br>(3)分科会申込 | STEP3 (全2ページ)確認    | STEP4 支払方法發録                              | STEP5 中込内容确定         |                                 |
| 分科会申込                                                                                                    |                             |                    |                                           |                      |                                 |
| ご希望の分科会を選択してくださ                                                                                                    | 5U                          |                    |                                           |                      | 残数を確認いただけます。                    |
| □ <sup>38218</sup><br>第1分科会                                                                                                    |                             |                    |                                           |                      |                                 |
| 日付: 2025/08/21                                                                                                    |                             |                    | <ul> <li>✓ 選択する</li> <li>第1分料会</li> </ul> |                      |                                 |
| <ul><li>) 測訳する</li><li>第2分科会</li></ul>                                                                                                    |                             |                    | 日付: 2025/08/21                            | ご希望の                 | 分科会名上の〇ボタンを押下す                  |
| 目付: 2025/08/21                                                                                                    |                             |                    | 申込者を選択してください。                             | ると登録し ので申込る          | た参加者氏名が表示されます<br>される方は氏名横の■ボタンを |
| <ul> <li>測訳する</li> <li>第3分科会</li> </ul>                                                                                                    |                             |                    | _ U 近畿 次郎 ✓<br>✓ 近畿 花子                    | 押下してく                | ださい。                            |
| 日付: 2025/08/21                                                                                                    |                             |                    | <b>S</b> #84                              | õ                    | 2.5KZ                           |
| The second second secon |                             |                    | 第4分科                                      | <b>A</b><br>5/08/21  |                                 |
| BH - 2025/08/21                                                                                                    |                             |                    | 申込者を選                                     | 択してください。             |                                 |
| B19 . 2023/08/21                                                                                                    |                             |                    | ○ 近畿<br>◎ 近畿                              | 太郎<br>次郎<br>花子       |                                 |
|                                                                                                    | 5風 >                        |                    | x~ >                                      |                      |                                 |
|                                                                                                    |                             | Copyrig            | ht(C) All r eserved by KNT-C              | T Holdings CO., Ltd. |                                 |
|                                                                                                    |                             |                    |                                           |                      |                                 |
| 全<br>を<br>を                                                                                                    | ての登録が<br>甲下してくだ             | <br>完了したら「次<br>さい。 | 欠ヘ」ボタン                                    |                      |                                 |

- (6) 宿泊プランの申込
- 宿泊施設が日別・施設別・部屋タイプ別に一覧になっていますのでご希望の施設を選択 ください。申込操作方法は分科会申込画面と同様です。
- 画面をスクロールしても見れますが絞り込み条件機能が便利です。
- ツインルームの場合は、必ず2名にチェックを入れてください。
- 宿泊が不要の方は入力せずに画面一番下の「次へ」ボタンでお進みください。

| 近畿日本リーリスト                                                                                                    |                                                        |                                                                          |                  |
|----------------------------------------------------------------------------------------------------|--------------------------------------------------------|--------------------------------------------------------------------------|------------------|
| 第74回全国高等学校PTA連合会大会2025三重大会                                                                                                    |                                                        | カレンター表示                                                                  |                  |
| STEP1 参加形態の展れ STEP2 (含6ペーラ)入力 STEP3 (会2ページ)開始 STEP4 支払方法接続 STEP3 キネパ内容定                                                                                                    |                                                        | 空さ <b>び沈結米</b><br>                                                       |                  |
| (4))(2)(14)(2)<br>(4)(2)(14)(2)<br>(4)(2)(14)(2)<br>(4)(2)(14)(2)<br>(4)(2)(14)(2)<br>(4)(2)(14)(2)<br>(4)(2)(14)(2)<br>(4)(2)(14)(2)<br>(4)(2)(14)(2)<br>(4)(2)(14)(2)<br>(4)(2)(14)(2)<br>(4)(2)(14)(2)<br>(4)(2)(14)(2)<br>(4)(2)(14)(2)<br>(4)(2)(14)(2)(14)(2)<br>(4)(14)(14)(14)(14)(14)(14)(14)(14)(14)( |                                                        | チェックイン目:2025/08/20<br>チェックアウト日:2025/08/21<br>問題タイプ・シングル(2015) ※400m10+ビス |                  |
| 1月/ロードン<br>                                                                                                    |                                                        | ● 在庫ありのみ表示                                                               |                  |
| [: 調約して活用数を入りすら(きチェックすると、協会相応会が発展されますので、協会の力をチェックしてください、<br>三級数ないらっしゃる場合は、(+さらに含まする)をチェックしてください。                                                                                                    |                                                        | 東横INN名古羅名駅南 シングル (県福)                                                    | 2025/08/20(*)    |
| XDDAAAAAAAAAAAAAAAAAAAAAAAAAAAAAAAAAAA                                                                                                    | の一覧を絞                                                  | ※ 組金額料サービス<br>セントラルホテル シングル (喫煙) ※ 組<br>ウ無料サービッ                          | 0                |
| ***/212 ・***/2010ト ・ り込みすることがは                                                                                                    | 出来ます。                                                  | ステーションホテル桑名 シングル (項<br>項) ※摂自然料サービス                                      | 0                |
| ₩₽947 •                                                                                                    |                                                        | ホテルエコノ四日市 シングル (柴畑) ※<br>相会箇料サービス                                        | 0                |
| キーワード 入力してください                                                                                                    |                                                        | コンフォートホテル回日市 シングル (県<br>頃) 三朝食無料サービス                                     | 0                |
| ☑ 在庫ありのみ表示                                                                                                    |                                                        | 三支イン四日本原前 シングル (柴菜) ※<br>研査無料サービス<br>スーパーホテル和日本・国道1号沿 シング                | 0                |
| 上記集件で一般表示                                                                                                    |                                                        | <ul> <li>ル (吸環) ※研究無料サービス</li> <li>東横INN近線四日市駅北口 シングル (吸)</li> </ul>     | 0                |
| 172 件 見つかりました                                                                                                    |                                                        | (項) ※損負無料サービス<br>スーパーホテル検索 シングル (炭環) ※<br>用合用料サービス                       | 0                |
| □ 満形して訪問教会入力する                                                                                                    | <b>œ≣</b> ₩R                                           | ★ ホテルエコノ亀山 シングル (炭畑) ※値<br>含無料サービス                                       | 0                |
| 8/20(水)東横INN名古屋名駅南 シングル(喫煙)※朝食無料サービス                                                                                                    | 0                                                      | ホテルエコノ津駅前 シングル (柴曜) ※<br>相点箇料サービス                                        | 0                |
| <b>鮮晴タイプ</b> : シングル (現境) ※信息無料(リービス<br>****・*                                                                                                    |                                                        | 東横INN注釈西ロ シングル (柴塚) ※器  倉無料サービス                                          | 0                |
| ##:: 1<br>チェックインB 2025/08/20<br>チェックアウト目 2025/08/21                                                                                                    |                                                        |                                                                          | 決定               |
|                                                                                                    |                                                        |                                                                          |                  |
| □ ¥ 11-75/#数を入力する                                                                                                    | 0.BUR                                                  |                                                                          |                  |
| 8/20(永史模INN名古屋名駅南 シングル(禁煙)※朝食無料サービス                                                                                                    | 0                                                      |                                                                          |                  |
| <i>婚職<b>タイプ</b>:シングル(体集)☆☆☆ 取料サービス<br/>実用</i> :1                                                                                                    |                                                        |                                                                          |                  |
| チェックイン目 2025/08/20<br>チェックアウト日 2025/08/21                                                                                                    |                                                        | 〇ボタンを選択して                                                                | 「決定」ボタン押下        |
|                                                                                                    |                                                        | オスとその施設のみ                                                                | いが表示されます         |
| □ 判形して認識性を入力する                                                                                                    | ABUR .                                                 |                                                                          | /// 12/// 16 9 0 |
| 8/20(水)セントラルホテル シングル (喫煙) ※朝食無料サービス                                                                                                    |                                                        |                                                                          |                  |
|                                                                                                    |                                                        |                                                                          |                  |
|                                                                                                    |                                                        |                                                                          |                  |
|                                                                                                    |                                                        |                                                                          |                  |
| 8/21(木)ホテルキャッスルイン伊勢 シングル (喫煙) ※朝食付き                                                                                                    | ▲ 20(水)東橫INN名古屋名駅南                                     | シングル(禁煙)※朝食無料サービス                                                        | C.               |
| ## <b>9</b> 4プ: シングル (現得) ※納負利さ 12                                                                                                    |                                                        |                                                                          |                  |
| デェックイン目 2025/08/21<br>チェックアウト目 2025/08/22                                                                                                    | 部屋タイプ: シングル (禁煙) ※朝食無料サー<br>定員:1<br>チェックノンロ 2025/09/20 | LZ                                                                       |                  |
|                                                                                                    | チェックアウト日 2025/08/20<br>チェックアウト日 2025/08/21             |                                                                          |                  |
| □ 湖沢して近得致た入力すら                                                                                                    |                                                        |                                                                          |                  |
| 8/21(木)東横INN伊勢市駅 シングル (禁煙) ※朝食無料サービス                                                                                                    | 1 部屋目                                                  |                                                                          |                  |
| <b>営器タイプ</b> : シングル (基準) ■荷倉加利リービス<br>変音:1                                                                                                    | ☑ 近畿太郎                                                 |                                                                          |                  |
| チェックイン目 2025/08/21<br>チェックアウト日 2025/08/22                                                                                                    | □ 近畿 次郎                                                |                                                                          |                  |
|                                                                                                    | ○ 近畿花子                                                 |                                                                          |                  |
| ● 湖沢して訪療数を入力する                                                                                                    | (1) さらに追加する                                            |                                                                          |                  |
| 8/21(木)東横INN伊勢市駅 ツイン (禁煙) ※朝食無料サービス                                                                                                    |                                                        |                                                                          |                  |
| <b>問題タイプ</b> : ツイン (基項) 目前会加料リービス<br>変目:2                                                                                                    | West Tables 2 down                                     |                                                                          |                  |
| チェックイン目 2025/08/21<br>チェックアウト目 2025/08/22                                                                                                    | 8/20(水)都ホテル四日市 ツイン                                     | ン(禁煙)※朝食付き                                                               | O                |
|                                                                                                    |                                                        |                                                                          |                  |
| ● 湖沢して訪練致を入力する                                                                                                    | 部屋タイプ: ツイン(禁煙)※朝食付き<br>定員:2                            |                                                                          | <b>16,500</b> ฅ  |
| 8/21(木)東横INN伊勢市駅 ワイドツイン (禁煙) ※朝食無料サービス                                                                                                    | チェックイン日 2025/08/20<br>チェックアウト日 2025/08/21              |                                                                          |                  |
| <b>部屋ケイブ</b> : ワイドツイン (品間) ※ 後点加利サービス<br>変良:2                                                                                                    |                                                        |                                                                          |                  |
| ●エックイン目 2025/08/21<br>●エックアウト目 2025/08/22                                                                                                    | 1.部屋目                                                  |                                                                          |                  |
|                                                                                                    |                                                        | ッインの場合は24                                                                | 名にチェックを入れてく      |
|                                                                                                    | ☑ 近畿次郎                                                 |                                                                          |                  |
| < R3 XA >                                                                                                    | ☑ 近畿花子                                                 |                                                                          |                  |
|                                                                                                    |                                                        |                                                                          |                  |
|                                                                                                    | (十)さらに追加する                                             |                                                                          |                  |
|                                                                                                    | 0                                                      |                                                                          |                  |
| 全ての登録が完了したら「次へ」ボタン                                                                                                    |                                                        |                                                                          |                  |
| 全ての登録が完了したら「次へ」ボタン<br>を畑下してください                                                                                                    |                                                        |                                                                          |                  |

宿泊プランの同一施設で複数の部屋を申込する方法

- 同一施設で複数の部屋を申込される場合は、「さらに追加する」を押下してください。
- そうすると2部屋目として参加者氏名が表示されますので2部屋目の利用者を選択 ください。
- 以降同様の操作で一つの施設で複数の部屋を同時に申込が可能です。

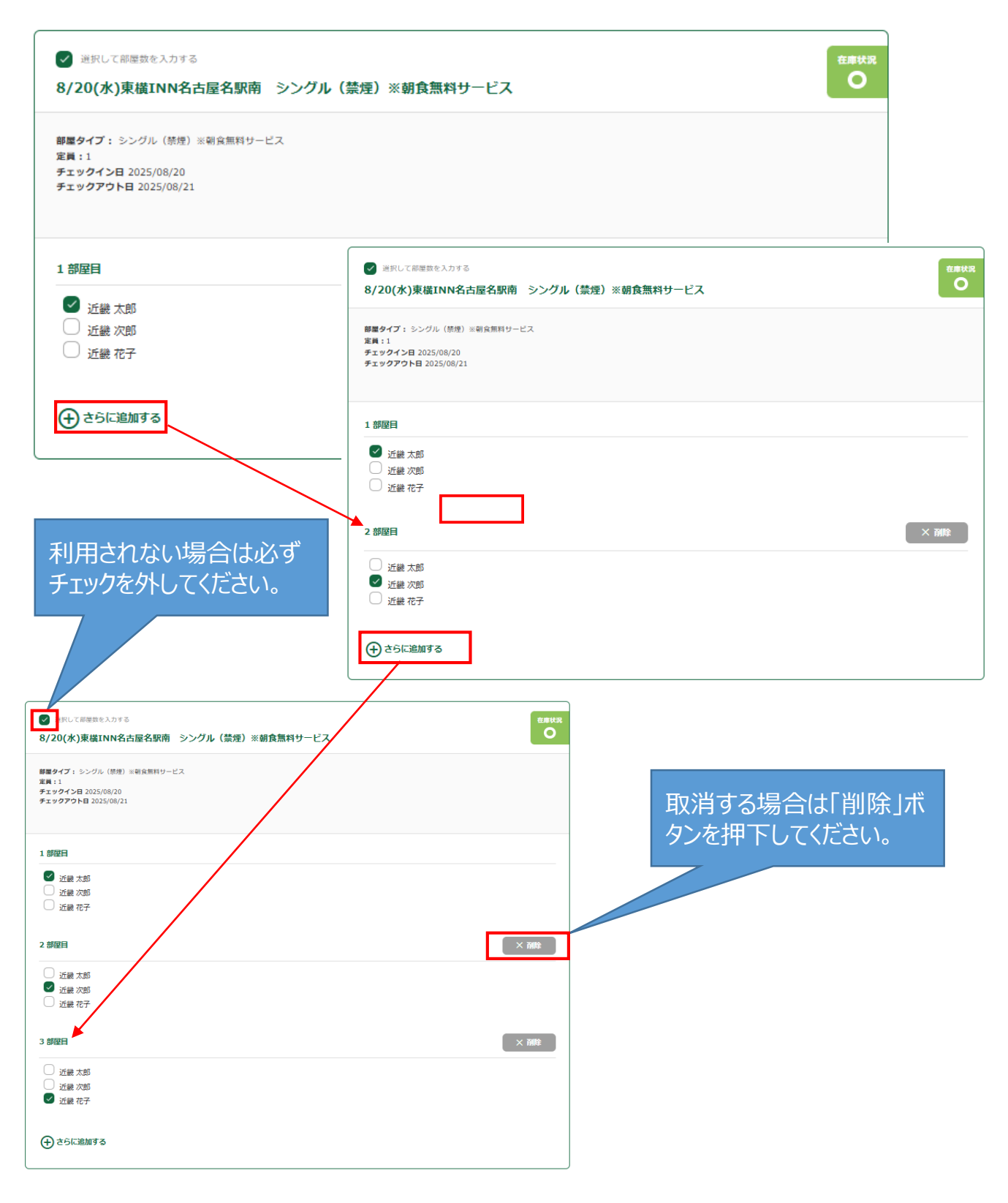

(7) 貸切バス・シャトルバスプランの申込

- 貸切バス専用の駐車場をお申込みの場合は、代表者に台数を入力してください。
- シャトルバスは日別・午前午後の区分に分けてコースを設定しています。それぞれの区分で 申込いただけます。申込操作方法は分科会申込画面と同様です。
- 不要の方は入力せずに画面一番下の「次へ」ボタンでお進みください。

| 近畿日本リーリスト                                                                  |                                                               |                                      |
|----------------------------------------------------------------------------|---------------------------------------------------------------|--------------------------------------|
| 第74回全国高等学校PTA連合会大会2025                                                     | 三重大会                                                          |                                      |
| STEP1 参数形態の進択 STEP2 (全6ページ)入力 STEP3 (全2ページ)得認<br>(5)時期(ス印込/シャトルバスプラ<br>ン申込 | STEP4 支払方法登録 STEPS 甲込内管確定                                     |                                      |
| 貸切バス申込                                                                     |                                                               |                                      |
| -<br>骨切バス専用の創事場をお申込みの場合は、台数を入力してください。<br>※代表者の方のみ                          |                                                               |                                      |
| カレンダー表示                                                                    | <ul> <li>✓ 選択する</li> <li>貸切バス専用駐車場</li> </ul>                 | Battr                                |
| B#1:2025/08/21                                                             | 日付:2025/08/21                                                 | 参加者1で登録した氏名のみ表示<br>されますので台数のみ入力ください。 |
| 8/21(木)午前シャトルバスプラン                                                         | 申込者ごとの数里を入力してください                                             |                                      |
| ご希望のコースを選択してください<br><b>カレンダー表示</b>                                         | 近畿 太郎<br>中込政量 1                                               |                                      |
|                                                                            |                                                               |                                      |
| <ul> <li>□ ※RFF3</li> <li>8/21(木)午前 鈴鹿水テル送迎コース</li> </ul>                  | 68%2<br>O                                                     |                                      |
| <ul> <li>□ ※約14る</li> <li>8/21(木)午前 亀山ホテル送迎コース (亀山ホテル→津駅東口)</li> </ul>     | Castor<br>O                                                   |                                      |
|                                                                            |                                                               |                                      |
| 0/22(由)十例 5982/17/1/以乙ピコ へ                                                 |                                                               |                                      |
| <ul> <li>○ 週刊する</li> <li>8/22(金)午前 亀山ホテル送迎コース</li> </ul>                   | <ul> <li>✓ 選択する</li> <li>8/21(木)午前 四日市ホテル送迎コース</li> </ul>     | emtr<br>O                            |
| <ul> <li>○ 送択する</li> <li>8/22(金)午前 久居・松阪ホテル送迎コース</li> </ul>                | 申込者を選択してください。                                                 |                                      |
| 8/22(金)シャトルバスプラン                                                           | <ul> <li>✓ 近畿 太郎</li> <li>✓ 近畿 次郎</li> <li>✓ 近畿 次郎</li> </ul> |                                      |
| カレンダー表示                                                                    |                                                               |                                      |
| ○ 25月75<br>8/22(金)午後 津駅シャトルコース                                             | Carks<br>O                                                    |                                      |
| ○ <sup>済戻する</sup><br>8/22(金)午後 京都駅送迎コース                                    | елика<br>О                                                    |                                      |
| □ 注於する<br>8/22(金)午後 名古屋駅送迎コース                                              | CENTR<br>O                                                    |                                      |
| ○ <sup>送矢する</sup><br>8/22(金)午後 セントレア送迎コース                                  | CENTR<br>O                                                    |                                      |
| ( E5                                                                       | ×~ >                                                          |                                      |
| 全ての登録が完了したら「ご<br>を押下してください。                                                | 次へ」ボタン                                                        |                                      |

- (8) 教育視察プランの申込
- ご希望のプランで申込いただけます。申込操作方法は分科会申込画面と同様です。
- 不要の方は入力せずに画面一番下の「次へ」ボタンでお進みください。

| 374回全国品                   | 高等学校PTA 連合会                      | 会大会2025=                        | 軍大会                                          |                       |              |       |
|---------------------------|----------------------------------|---------------------------------|----------------------------------------------|-----------------------|--------------|-------|
|                           |                                  |                                 |                                              |                       |              |       |
| P1 参加的制心制作                | STEP2[10-4-5]入力<br>(6)開発期がプラン中心  | 5100 <u>19</u> 24-5 <b>18</b> 8 | STEP4 BUJZEBH                                | STOPS WAARNER         |              |       |
| 育視察プラン国                   | 申込                               |                                 |                                              |                       |              |       |
| 細の場合法 チェックしてく             | 2580.                            |                                 |                                              |                       |              |       |
| カレンダー家家                   |                                  |                                 |                                              |                       |              |       |
| ○ 188733<br>Aコース:伊勢神宮     | <ul> <li>内宮正式参拝とおかげ積つ</li> </ul> |                                 |                                              |                       | erritor<br>O |       |
| DM:2025/08/21             |                                  |                                 |                                              | 7,0                   | 00 7         |       |
| 0                         |                                  |                                 |                                              | 涼を求めて                 |              | Ż     |
| Bコース:御在所山                 | 上に涼を求めて                          |                                 | 日付:2025/08/22                                |                       |              | 9,500 |
| DM: 2025/06/22            |                                  |                                 |                                              |                       |              |       |
|                           |                                  |                                 | 申込者を選択してください。                                |                       |              |       |
|                           |                                  |                                 | · 近畿太郎                                       |                       |              |       |
| Cコース: 窓びの開                | ・伊賀上野コース                         |                                 | ♥ 近畿 化子                                      |                       |              |       |
| DM: 2025/08/22            |                                  |                                 | <ul> <li>送択する</li> </ul>                     |                       |              |       |
|                           |                                  |                                 | Cコース:忍びの里・伊賀                                 | 質上野コース                |              |       |
| <ul> <li>अल्डा</li> </ul> |                                  | -                               | 日付:2025/08/22                                |                       |              | 7,000 |
| Dコース: 松阪 · 衡              | 城器屋敷と本属宣長記念館                     |                                 | 申込者を選択してください。                                |                       |              |       |
| DM: 2025/00/22            |                                  |                                 | ☑ 近畿太郎                                       |                       |              |       |
|                           |                                  |                                 | <ul> <li>□ 近畿 次郎</li> <li>□ 近畿 花子</li> </ul> |                       |              |       |
| 513HR []                  |                                  | _                               |                                              |                       | 0            | <br>  |
| Eコース:伊勢神宮                 | ・ 内容参拝とおかけ積丁コー                   | -2                              |                                              |                       |              |       |
| DM: 2025/08/22            |                                  |                                 |                                              | 5,0                   | 00 n         |       |
|                           |                                  |                                 |                                              |                       |              |       |
|                           |                                  |                                 |                                              |                       |              |       |
|                           | < #8                             |                                 | *^>                                          |                       |              |       |
|                           |                                  | Copyel                          | rved by KNT-4                                | CT Holdings CD., Ltd. | .E.          |       |
|                           | ≥ての登録が                           | 完了したらし                          | 次へ ボタン                                       |                       |              |       |
|                           |                                  |                                 |                                              |                       |              |       |

# (9) 申込内容の確認

● 申込いただいた内容が一覧で表示されます。変更がある場合は「修正」ボタンを押下して 変更ください。

| <b>返鉄日本"リー・ノスト</b>                                                                                                    |              |                                              |           |                                       |
|----------------------------------------------------------------------------------------------------|--------------|----------------------------------------------|-----------|---------------------------------------|
| 第74回全国高等学校PTA連合会大会2025三重大会                                                                                                    |              | 1                                            |           |                                       |
| STEP1 参加希知の規模         STEP2 (全4ページ)入力         STEP3 (全2ページ)制度         STEP4 生気力法保護           (1)中の大学開催         (1)中の大学開催         (1)中の大学開催         (1)中の大学開催                                                                                                    | STEPS 中认内容确定 |                                              |           |                                       |
| 申込内容をご確認ください。                                                                                                    |              |                                              |           |                                       |
| テスト期間                                                                                                    | 10E          |                                              |           |                                       |
|                                                                                                    |              |                                              |           |                                       |
| 近畿日本ツーリスト株式会社 三重支店御中                                                                                                    | #IE          |                                              |           |                                       |
|                                                                                                    |              |                                              |           |                                       |
|                                                                                                    |              | 教育視察プラン申込                                    |           |                                       |
| 特別な配題に関9る告知事項の確認<br>                                                                                                    | 191E         | ご希望の場合は、チェックしてください。<br>カレンダー表示               |           |                                       |
| 構成 しいス 表示の存在価格して中込みます。                                                                                                    |              |                                              |           |                                       |
| ※特別な記慮が必要であり、「はい」と回答された方のみ                                                                                                    | 修正           |                                              | 15HT- 7   | ±s#R<br>O                             |
| 旅行中に必要となる措施の内容                                                                                                    |              | A」一人: 伊勢特呂・内呂正式参拝とおか                         | け傾ナコース    |                                       |
| ※「はい」と回答された方のみ、同意ください                                                                                                    | ØE           | 579 . 2023/US/21                             |           | 7,000 🖻                               |
| <b>急約事項の確認の利息</b> 得認のうえ別目しました                                                                                                    |              | <ul> <li>連択する</li> </ul>                     |           | aster.                                |
| 44 L 10 17 - 25 - 19 24 - 1                                                                                                    |              | Bコース:御在所山上に涼を求めて                             |           | 0                                     |
| 参加形態の選択<br>                                                                                                    | 191E         | 日付:2025/08/22                                |           | 9,500 m                               |
| 現地會加                                                                                                    |              | 中日 また湯ね( アイギャル                               |           |                                       |
| 参加图 7.500円                                                                                                    |              | · 近最太郎                                       |           |                                       |
|                                                                                                    |              | <ul> <li>✓ 近畿 次郎</li> <li>✓ 近畿 花子</li> </ul> |           |                                       |
|                                                                                                    |              |                                              | 甲込力法C内体の探 |                                       |
| 8/21(木)午後シャトルバスブラン                                                                                                    | 修正           | Ø 3時でる<br>Cコース・裂びの用・伊賀上野コース                  |           | I I I I I I I I I I I I I I I I I I I |
| お申込みはありません。                                                                                                    |              | Ed - 2025(08/22                              |           | 7.000 -                               |
| 8/22(金)午前シャトルバスプラン                                                                                                    | 修正           |                                              |           | 7,000 H                               |
|                                                                                                    |              | 申込者を選択してください。                                |           |                                       |
| and the second second sec |              | <ul> <li>近畿 太郎</li> <li>近畿 次郎</li> </ul>     |           |                                       |
| 8/22(金)シャトルバスプラン<br>                                                                                                    | #E           | ○ 近畿 花子                                      |           |                                       |
| お中込みはありません。                                                                                                    |              |                                              |           |                                       |
| 教育御室ブラン申込                                                                                                    | HE .         |                                              |           |                                       |
| area wante 221783                                                                                                    |              |                                              |           |                                       |
| Bコース:郷在所山上に涼を求めて                                                                                                    |              |                                              |           |                                       |
| BHF : 2025/0W/22                                                                                                    | 9,500 🖻      |                                              |           |                                       |
| Ville 700<br>Mile 704                                                                                                    |              |                                              |           |                                       |
|                                                                                                    |              |                                              |           |                                       |
| Cコース:忍びの風・伊眞上野コース                                                                                                    |              |                                              |           |                                       |
| BHF : 2025/00/22                                                                                                    | 7,000 🖻      |                                              |           |                                       |
| 近畿 太郎                                                                                                    |              |                                              |           |                                       |
|                                                                                                    |              | J                                            |           |                                       |
| <b>30</b> >                                                                                                    |              |                                              |           |                                       |
|                                                                                                    |              |                                              |           |                                       |

(10) 規約同意確認

- ご利用料金を確認いただき画面下にある個人情報の取り扱いについて、標識・各種約款・その他、国内募集型企画旅行条件書を確認の上「同意する」にチェックを入れて ください。
- 「支払方法選択」ボタンを押下すると支払い方法画面になります。
- 銀行振込にチェックを入れると「請求書・払込伝票送付先」登録欄が表示されますので必要に応じて入力ください。

※「表示内容を確認のうえ申し込む」を押下すると全ての申込が完了になります。 ※間違いがございましても変更が出来ますのでご安心ください。

| 近鉄日本"ゾーリスト                                                                                                    |                                                                                                    | 近幾日本ツーリス                                             | (F                                                                                                    |                         |
|----------------------------------------------------------------------------------------------------|----------------------------------------------------------------------------------------------------|------------------------------------------------------|----------------------------------------------------------------------------------------------------|-------------------------|
| 第74回全国高等学校PTA連合会大会2025三重大会                                                                                              |                                                                                                    |                                                      |                                                                                                    |                         |
| TEP1 参加終彰の研究 STEP2 (全6ページ)入力 STEP3 (全2ページ)補償 STEP4 支払力法等計                                                               | また<br>STEPS 中込作時間定                                                                                                    | 第 / 4 回全国局寺寺                                         | 学校PTA 連合会大会 2 0 2 5 二重大会                                                                                                    |                         |
| (2)(0)558888                                                                                                    |                                                                                                    | STEP1 参加形態の選択 STE                                    | FP2 [余6ページ]入力 STEP3 [余2ページ]補助 STEP4 支払力法領導                                                                                                    | STEPS 中运内容确定            |
| 19回転会会ご開催ください、 (課税対象は税込み示しています)                                                                                         |                                                                                                    | 支払方法                                                 |                                                                                                    |                         |
| 現地參加                                                                                                    |                                                                                                    | SeniorAnany(Mulocacian V)<br>「銀行振込」を選択してください。        |                                                                                                    |                         |
| 7,500[1]                                                                                                    | 中込数 金額<br>3 22,500 P3                                                                                                    | <b>銀行振込</b><br>請求書を●月●日(●)                           | までに郵送にてお送りいたしますので、                                                                                                    |                         |
| 中以回当者 017                                                                                                    | 1 0 171                                                                                                    | <ul> <li>月●日(●)までに下</li> <li>&lt;お振込先&gt;</li> </ul> | 記口座へお振込みをお願いいたします。                                                                                                    |                         |
| ┃宿泊申込:8/20(水)都ホテル四日市 ツイン(禁煙)※朝食付き                                                                                       | 中込数 余額                                                                                                    | 銀行名:三英UFJ銀行<br>口座名:近進日本ツーリ<br>2/原引手掛料(+ 水安)          | 支店名:●●支店 口座番号:(新通)***<br>スト株式会社(おたお*ジラー以下 お*ジオお*(ケ))<br>いで「毎日あや茶((本))・(***)                                                                                                    |                         |
| 16,500[7]                                                                                                    | 2 33,000 [*]                                                                                                    | 11.36423.7.36.74644, 0.3.9939                        | ANY LENGTHER FOR A F                                                                                                    |                         |
| ┃ 教育視察プラン申込:Bコース:御在所山上に涼を求めて                                                                                            | 1010 A15                                                                                                    |                                                      | く 料金表示へ戻る 表示内容を確認のうえ申し込む                                                                                                    |                         |
| 9,500")                                                                                                    | 2 19,000 [ <sup>9</sup> ]                                                                                                    | /  -                                                 |                                                                                                    | _                       |
| ┃ 教育視察プラン申込: Cコース: 忍びの里・伊賀上野コース                                                                                         |                                                                                                    |                                                      | Copyright(C) All rights reserved by KH                                                                                                    | T-CT Holdings CO., Ltd. |
| 7,00019                                                                                                    | 中込极 金額<br>1 7,000 円                                                                                                    | /                                                    |                                                                                                    |                         |
|                                                                                                    |                                                                                                    | 支払方法                                                 |                                                                                                    |                         |
|                                                                                                    | 合計金額 81,500 円                                                                                                    | 支払方法は銀行振込となります。<br>「銀行振込」を調択してください。                  |                                                                                                    |                         |
| च ∔ प्रधासम≾क                                                                                                    |                                                                                                    | 銀行振込                                                 |                                                                                                    |                         |
| אאנדינערא                                                                                                    |                                                                                                    | 請求書を●月●日(<br>●月●日(●)まで5                              | <ul> <li>)までに郵送にてお送りいたしますので、</li> <li>こ下記口座へお振込みをお願いいたします。</li> </ul>                                                                                                    |                         |
| ┃ 近畿 太郎                                                                                                    | 合計會額 0 内                                                                                                    | <お振込先><br>銀行名:三菱UF3ま                                 | 假行 支店名:●●支店 □座番号:(希通)***                                                                                                    |                         |
| ~ 問題を批応                                                                                                    | /                                                                                                    | 口座名:近葉日本ツ-<br>※振込手動料は、お押                             | ーリスト株式会社(おたいボンテー以下 かびけがら?)<br>客様のご負担をお練い申し上げます。                                                                                                    |                         |
| 近畿 太郎                                                                                                    | 合計会議 14,500 月                                                                                                    | 請求書・払込伝票送                                            | 付先                                                                                                    |                         |
| ~ 明確を成示                                                                                                    |                                                                                                    | 銀行振込にてお支払いの方は、請求書の                                   | 送付先を入力してください。                                                                                                    | 7                       |
|                                                                                                    |                                                                                                    | 入力情報をコピーする                                           | -                                                                                                    |                         |
| 近畿 次郎                                                                                                    | <b>க்ரக் 33,500</b> ந                                                                                                    |                                                      |                                                                                                    |                         |
| ~ 明維化表示                                                                                                    | /                                                                                                    | 满求先购名                                                |                                                                                                    |                         |
| に限 サフ                                                                                                    | 77 500 -                                                                                                    | 送付先氏名                                                | 佐 (例) 近識 名 (例) 太郎                                                                                                    |                         |
| ▲ 和田市市市                                                                                                    | 合計4線 33,500 円                                                                                                    |                                                      |                                                                                                    |                         |
|                                                                                                    |                                                                                                    | (個年年月)                                               | (例)123-4567 (新使働号から住所検索) > 新任務号を現べる                                                                                                    | 必要に                     |
| 約同意                                                                                                    |                                                                                                    | sanzonna amaditta)                                   | 郵便番号は半角、ハイフンを入れて入力してください。<br>*表示されている内容に相違がないか、ご確認ください。                                                                                                    | - 広じ入                   |
| この画面は乾燥が申し込み時・変更時・取消し得と共通の画面になります。)<br>2 <mark>8時のご取外!</mark><br>3月1.時にには思念のチェックボックスはありませんので、そのままお痛みください。               | /                                                                                                    |                                                      |                                                                                                    |                         |
| 示された返金額には総済料が反映されておりません。<br>消耗税未期加にキャンセルした場合は総済料がかかりますので、返金額が異なる場合がございます。取得料につきまし7<br>(「洗い汚約税額のうえ申し込2) メタンの押了で取得が完了します) | こは別途ご離内いたします。                                                                                                    | 送付先任所(都道府県)                                          | •                                                                                                    |                         |
| 現却申込 <del>み時、変要時のご案月。</del><br>下をご確認いただき、「何思する」にチェックを入れてください。                                                           | /                                                                                                    | 送付先任所(市区町村)                                          | 市区町村(例)千代田区                                                                                                    | 2010                    |
| 近畿日本ツーリスト株式会社 三重支店 御中                                                                                                   | 本務行での提携の対体・企業への盛い活動の                                                                                                    |                                                      |                                                                                                    |                         |
| 2次について回想の1.1.2の旅行に申し込みます。<br>長人情報の取り扱いについて<br>着し、各時時は、その角                                                               | Construction of the second second sec | 迷付先任所(町名番地)                                          | 町名冊地 (例) 東神田1-7-8                                                                                                    |                         |
| ※ 「 単色する。                                                                                                    |                                                                                                    | 送付生合所 (建物文,那四曲号)                                     | 「建物タ・相応報告」(例) フニノ車道四一下ロビル。                                                                                                    |                         |
|                                                                                                    |                                                                                                    | -213701039 (MERADA - Solid HEAD)                     | $\label{eq:second} \sup_{M \in \mathcal{M}}  M  = \int_{\mathcal{M}}  M  = \int_{\mathcal{M}}  M $ | ]                       |
| 《甲込行日報四八級名 東払力法選邦八級(                                                                                                    |                                                                                                    |                                                      |                                                                                                    | 1.00                    |
|                                                                                                    |                                                                                                    |                                                      | (利田武宗へ戻る) 数元内容を検渉のうえ中                                                                                                    |                         |

全ての登録が完了したら「表示内容を確認 のうえ申し込む」ボタンを押下してください。

# (11) 申込完了

- 全ての入力完了後は「お申込みありがとうございました。」の画面になりましたら申込が完了 しておりますのでご安心ください。
- また、同時に自動送信により予約完了メールが送信されます。

| 近畿日本リーリスト                                                                                                    |
|----------------------------------------------------------------------------------------------------|
| 第74回全国高等学校PTA連合会大会2025三重大会                                                                                                    |
| STEP1 参加形態の選択         STEP2 (全6ページ)入力         STEP3 (全2ページ)確認         STEP4 支払力法登録         STEP5 申込内容確定                                  |
| ✓ お申込みありがとうございました。                                                                                                    |
| 予約番号 PA001118275-919<br>ユーザーID 2025/03/13                                                                                                |
| お申込み受付完了のお知らせはE-MAILにて別除ご連絡いたします。<br>お申込後、24時間以上経ってもメールが届かない場合は、ご利用のプロバイダに速感メールとして振り分けられている場合や、メールアドレスに不破がある可能性がございます。                   |
| 申込内容の詳細は、マイページよりご確認ください。                                                                                                    |
| マイベ <b>ー</b> ジTOPへ                                                                                                    |
| Copyright(C) All rights reserved by KNT-CT Holdings CO., Ltd. 「<br>トップ                                                                   |
|                                                                                                    |
| 第74回全国高等学校PTA連合会大会2025三重大会:予約申込いただきありがとうございました(予約番号: PA001118275-919)                                                                    |
| 2025/03/13(木) 18:45 From ② noregly gtc2@gckgt.co.jo.cogregly.gtc2@gckgt.co.jo.cog                                                        |
|                                                                                                    |
| 外部(社外)から受信したメールです。メールに含まれるコンテンツを確認する際にはご注意ください。 <u>※参リンクを表示</u> <u>potent/v_ptc2@cr_ket.co.joからの速度リンクを支に表示</u>                           |
| 近畿太郎様                                                                                                    |
| このたびは第74回全国商等学校PTA連合会大会2025三重大会 にお申込みいただき、ありがとうございました。                                                                                   |
| 申込内容の詳細は、マイページよりご確認ください。                                                                                                    |
| 【予約番号】<br>PA001118275-919<br>【マイページ】<br>https://gtc2.knt.co.jp/kntfront/convention/CON00010.xhtml?t=T2000584534                          |
| 告知事项の確認にて「いいえ」をお選びいただいた方<br>************************************                                                                         |
| ◆お支払いについて◆<br>●銀行振込の方<br>お申込後10日以内に下記口違冠でにお振込みください。<br>なお、振込予数科につきましてはお客様にてご負担くださいますようお聞いいたします。                                          |
| <振送先口座><br>三義UFJ銀行 ●●支店<br>普通 ***<br>口座名義 近畿日本ツーリスト (株)<br>キンキニッポンツーリスト (力)<br>なお、お振込の際は振込人名義の前にPAから始まる予約番号の下5桁(例:12-345など)をご入力お揃いいたします。 |

### (12) マイページ

- 申込完了画面の「マイページTOPへ」ボタンを押下するとマイページ画面になります。
- 予約完了メールにもマイページ用のURLが記載されております。URLからログインする場合 は設定されたユーザーIDとPWが必要になります。
- マイページ画面からは申込内容の変更・パスワードの変更・取消が出来ます。

| 2504794014_11774_                                                                                                    | 近畿日本リーノスト きほうあまま 自パスワードをま 日ログワウト                                                                     |
|----------------------------------------------------------------------------------------------------|----------------------------------------------------------------------------------------------------|
|                                                                                                    | 第74回全国高等学校PTA連合会大会2025三重大会                                                                           |
|                                                                                                    | パスワード変更                                                                                              |
| ● ● ● ● ● ● ● ● ● ● ● ● ● ● ● ● ● ● ●                                                                                                    | 他に回帰れているパスワードと、食業務のパスワードを入りしてくどさい。                                                                   |
|                                                                                                    | ⊥−7−10 n.xaaoaarayywcc.com                                                                           |
| 予約局局 PA001118275-919<br>ユーザーID h.kataka014@kmtet.com                                                                                                    | 現在の/CZワード 40                                                                                         |
| 2025/05/13                                                                                                    | RUAVC20-K 💶                                                                                          |
| がない小学校でなかがられば、Martin Tablishin Clust,<br>あから後、単単語に用ってはメールが描いない場合は、二学校のプロバイダに完成メールとして知り出いている場合が、メールンドレッルに予想がならの思想がごかいます。                                                                                                    | 8(L1/CZ7=F(%8,05.8))                                                                                 |
| 7979500000 1777-0400-00011450                                                                                                    |                                                                                                    |
| Comprisin(C) All rights reserved by KHT-CT Headings CO., Life.                                                                                                    | Generate/CA Al risks merced by KH-CF History Co. Ltd.                                                |
|                                                                                                    |                                                                                                    |
| 近畿日本リーリスト                                                                                                    |                                                                                                    |
|                                                                                                    |                                                                                                    |
| 第74回全国高等学校PTA連合会大会2025三重大会                                                                                                    |                                                                                                    |
|                                                                                                    |                                                                                                    |
| マイページTOP                                                                                                    |                                                                                                    |
| ご案内情報                                                                                                    | お申込み情報                                                                                               |
|                                                                                                    | ロノマイシュンク Jiffe の確認および変更が                                                                             |
| 由はみ内容の一部を取消す担合について                                                                                                    | 回総です。<br>変更原則:●月●日(●)**:00                                                                           |
|                                                                                                    |                                                                                                    |
| ■決み内容の一部分を取消す際は 「お申込み内容編送・変更」のパナーをクリックして、それぞれの修正を                                                                                                    | 大会名:说地参加<br>開催日:2025/08/20                                                                           |
| キシリアリーン かっていない ローンション 1000 シング シング シング した した した しんし しんし しんし しんし しんし しんし しんし しん                                                                                                    | お申込み内容確認・変更                                                                                          |
| 7.3%以降かざに変更を完てきわます。<br>2%以降かざに変更を完てきわます。                                                                                                    | > お取消しはごちら                                                                                           |
|                                                                                                    | 予約番号 : PA001118275-919                                                                               |
| イヤションにして、<br>このページの右に表示されている「お批消しはこちら」よりキャンセルされますと、全てのお申込みが取消し<br>となわます。                                                                                                    | 中认受付日:2025/03/13                                                                                     |
| このショック<br>全てをキャンセルしてしまった方で再度お申込みを希望の方は下記メールアドレスまでご連絡くださいますよ<br>こと時、申1 レビキュ                                                                                                    |                                                                                                    |
|                                                                                                    |                                                                                                    |
| email:@ot.knt.co.jp                                                                                                    |                                                                                                    |
|                                                                                                    |                                                                                                    |
|                                                                                                    |                                                                                                    |
|                                                                                                    |                                                                                                    |
| Copyright(C) All rights reserv                                                                                                    | red by KNT-CT Holdings CO., Ltd.                                                                     |
|                                                                                                    |                                                                                                    |
|                                                                                                    | 第 7 4回会国高等学校PTA連合会大会 2 0 2 5 三重大会 : 予約申込いただきありがとうございました(予約番号 : PA001118275-919)                      |
|                                                                                                    | zvcaruar rajivi, 1949<br>From © narepiy, gic2@or.knt.co.jp-marepiy, gic2@or.knt.co.jp> k−-2   †@⊞#   |
|                                                                                                    |                                                                                                    |
|                                                                                                    | 外部(社内)から党体したメールです。メールに含まれるコンテンツを得致する際には己注意ください。 高島ビンジを表示 monet/unic@sound.on/からの高島ビンジを並に表示<br>デモーカニボ |
|                                                                                                    | このたびは第74回会回務等学校PTA連合会大会2025三重大会にお申込みいたださ、おりがとうございました。                                                |
| ログイン                                                                                                    | 申込内容の詳細は、マイベージよりご確認ください。                                                                             |
| 新成中心みをされる方はこちら                                                                                                    | [94689]<br>MAONINE AN<br>[74/4-5]                                                                    |
| d. co. co.009elgranz (10) € 5                                                                                                    | https://gitc2.htt.co.jp/ket/fond/convention/COH00010.xhtm?h=72000584534                              |
| J(2)-F [2]                                                                                                    | ため事実の確認にて「いいえ」をお選びしただいた方                                                                             |
|                                                                                                    | の中し込みのからいにしました。                                                                                      |
| JUO PESILEALESS                                                                                                    | ●銀行指込の方<br>あ中込扱が日均内に下記口座向てにお扱込みください。<br>なお、55.5年時料につきましてはお実現にたご告知にたさいますようお扱いいたします。                   |
| Convriet/sf/C/All riskts reserved by KH1-C1 Helders CC2_144                                                                                                    | <日込み口違う<br>○書目 5 1月日 ▲●市口                                                                            |
| exprising of the solution of the solution of t | 1000 5 mm 2 <sup>- 10</sup> 5000<br>100 + ++<br>口座名乗 北梁ロネツーリスト (肉)                                   |
|                                                                                                    | キンチニッパンツーリスト (力)<br>なお、お扱込の物は描込人名義の前にPAから始まる予約番号の下5倍 (例:12-345など)をご入力お嫌いいたします。                       |

#### (13) マイページから申込内容の確認・変更方法

- マイページTOP画面の「お申込み内容確認・変更」ボタンを押下してください。
- 15頁の申込内容確認画面に遷移します。変更する場合は修正ボタンより変更ください。
- 変更完了後は、変更完了画面が表示され自動送信にて変更完了メールが送信されます。

| <b>近畿日本"/-//スト</b> : 述#本                                                                                                    | 影様 🊔 パスワード変更                                                                               | 9 DØ70F                                  |                  |                               |                              |                   |  |
|----------------------------------------------------------------------------------------------------|--------------------------------------------------------------------------------------------|------------------------------------------|------------------|-------------------------------|------------------------------|-------------------|--|
| 第74回全国高等学校PTA連合会大会2025三重大会                                                                                                    |                                                                                            |                                          |                  |                               |                              |                   |  |
| マイページTOP                                                                                                    |                                                                                            |                                          |                  |                               |                              |                   |  |
| ご案内情報                                                                                                    | お申込み情報                                                                                     |                                          |                  |                               |                              |                   |  |
| 申込み内容の一部を取消す場合について                                                                                                    | 下記ボタンよりお申込み情<br>可能です。<br>変更期限:●月●日(●)、                                                     | 橋の確認および変更が<br>**:00                      |                  |                               |                              |                   |  |
| 申込み内容の一部分を取得す際は、「お申込み内容確認・変更」のパナーをクリックして、それぞれの核正を<br>完了してください。<br>人数変更進びに参加者の氏名変更(フリガナ核正も含みます)を行いますと、選択されていた借泊プランを再<br>度ご選択いただくの豊がございます。<br>ご選択(防かずに変更を完了されますと、借泊プランがキャンセルされますのでご注意ください。<br>キャンセルについて                                                                                                    | 大会名:現地参加<br>端田: 2023/08/20<br>お申込み内容<br>> お敬頼しはこちら<br>予約系号: PA0011827<br>中以受付目: 2025/03/13 | <b>输焊 · 変更</b><br>5-919                  |                  |                               |                              |                   |  |
| このページのねに表示されている「お取消しはごちら」よりキャンセルされますと、全てのお申込みが取消し<br>となります。<br>全てをキャンセルしてしまった方で再度お申込みを希望の方は下記メールアドレスまでご連絡くださいますよ                                                                                                    |                                                                                            |                                          |                  |                               |                              |                   |  |
| ्रहाआस प्रथम LIT क. 4.<br>Email: **@or.knt.co.jp                                                                                                    | 15頁の申込内容確認<br>画面以降と同じ手順で                                                                   |                                          |                  |                               |                              |                   |  |
| ▼ お支払いに関するご案内                                                                                                    |                                                                                            |                                          |                  |                               |                              |                   |  |
| Copyright(C) All rights re                                                                                                    | served by KNT-CT Holdings CC                                                               | D., Ltd. Fy7                             |                  | 0                             |                              |                   |  |
|                                                                                                    |                                                                                            |                                          | ]                | ,                             |                              |                   |  |
|                                                                                                    | 近畿日本ツーリ                                                                                    |                                          |                  | ▲ 近崗 太郎 様                     | ▲ パスワード変更 201                | ログアウト             |  |
|                                                                                                    | 第74回全国高等                                                                                   | 穿校PTA連合会                                 | 会大会 2 0 2 5      | 三重大会                          |                              |                   |  |
|                                                                                                    | ✓ お申込み内容を                                                                                  | 変更しました。                                  |                  |                               |                              |                   |  |
|                                                                                                    | 予約番号 PA00111<br>2025/03                                                                    | 18275-919<br>3/13                        |                  |                               |                              |                   |  |
| 第7 4 国立国動物等子校F 14度古芸大学 2 0 2 5 二重大学 ・甲込付きを変更しまじた(ナギ)響子 ・PAUUT18275-919<br>2025(30)13(+) 1851<br>From ② noreply,gtc2@or.knt.co.jp-moreply,gtc2@or.knt.co.jp>   つ - 予定部件<br>To                                                                                                    | 変更充了のお知らせはE-MAILにて解除こ<br>変更後、24時間以上経ってもメールが編<br>中込内的の詳細は、マイページよりご確認                        | 3勝約いたします。<br>かない場合は、ご利用のプロバイダに<br>応ください。 | こ迷惑メールとして振り分けられて | ている場合や、メールアドレスに不存             | がある可能性がございます。                |                   |  |
| 外部位共分から受信したメールです。メールに含まれるコンテンツを確認する際にはご注意ください。 単剤パン22支配 noveluni28viet.com<br>ご会 大郎 様                                                                                                    |                                                                                            |                                          | ⋜イページTOP         | ~                             |                              |                   |  |
| 第7 4 総合協商等学校97A連合会大会 2 0 2 5 三家大会についてお申込み内容のご変更を追りました。<br>【予約進句】                                                                                                    |                                                                                            |                                          | Сор              | yright(C) All rights reserved | by KNT-CT Holdings CO., Ltd. | <u>ने</u><br>२४४७ |  |
| PAUDTINE27-5H9<br>[ <r<7=]<br>https://gite2.kni.co.jp/kntfront/convention/CON00010.xhtml?t=72000684534</r<7=]<br>                                                                                                    |                                                                                            |                                          |                  |                               |                              |                   |  |
| 8.0501年30月20日 「パレルス」をお選びしただいた方<br>2.0501年30月20日 - パレレス」をお選びしただいた方<br>2.0501月20日 - 1011日 - 101101 - 101100 - 101100 - 101100000000 |                                                                                            |                                          |                  |                               |                              |                   |  |
| ◆お生払いについて◆<br>●部方乱の方<br>お神心後から以外に下記は意実ににお描込かください。<br>なか、振送手類につきましてはお客様にでご合発くださいますようお願いいたします。                                                                                                    |                                                                                            |                                          |                  |                               |                              |                   |  |
| < 新込売口原><br>Ξ老ジレ「2時7 ●●交店<br>苦酒 ***<br>口原を高 が差日本ツーリスト (第)<br>エンジェーッポンツーリスト (7)                                                                                                    |                                                                                            |                                          |                  |                               |                              |                   |  |

### (14) マイページから全取消する方法

- マイページTOP画面の「お取消しはこちら」を押下してください。
- 全てのお申込みを取消します。よろしいでしょうか。を確認「取消」ボタンを押下してください。 • 「表示内容を確認のうえ申し込む」ボタンを押下すると全取消処理が完了します。
- •
- 取消し完了後は、取消完了画面が表示され自動送信にて取消完了メールが送信されま す。復元は出来ませんのでご注意ください。

| 近畿 <b>日本''/ー'   スト</b>                                                                                                    | <u>。</u> 近端                                    | 太郎 棣                                                       | 睂 バスワード変更                                                                                                  | 2 DØ70F                                                                             |  |  |  |
|----------------------------------------------------------------------------------------------------|------------------------------------------------|------------------------------------------------------------|----------------------------------------------------------------------------------------------------|-------------------------------------------------------------------------------------|--|--|--|
| 第74回全国高等学校PTA連合会大会202                                                                                                    | 25三重大会                                         |                                                            |                                                                                                    |                                                                                     |  |  |  |
| マイページTOP                                                                                                    |                                                |                                                            |                                                                                                    |                                                                                     |  |  |  |
| ご案内情報                                                                                                    |                                                |                                                            | ■お由込み情報                                                                                                    |                                                                                     |  |  |  |
| 申込み内容の一部を取消す場合について                                                                                                    |                                                |                                                            | <ul> <li>■ GJTT2_507 IFFTK</li> <li>下記ボタンよりお申込み情報の確認および変更が<br/>可能です。</li> <li>安更期限:●月●日(●)**:00</li> </ul> |                                                                                     |  |  |  |
| 申込み内容の一部分を取消す際は、「お申込み内容確認・変更」のパナーをクリックし<br>完了してください。<br>人数変更並びに参加者の氏名変更(フリガナ修正も含みます)を行いますと、選択され<br>度ご選択値かずに変更を完了されます。<br>ご選択値がずに変更を完了されますと、宿泊プランがキャンセルされますのでご注意く<br>キャンセルについて<br>このページの石に表示されている「お取消しはこちら」よりキャンセルされますと、全                                                                                                    | て、それぞれの修正を<br>ていた宿泊プランを再<br>ださい。<br>てのお申込みが取消し | C                                                          | 大会名:現地参加<br>開催日:2025/08/20<br>お申込み内容<br>> <u>お取消しはこちら</u><br>予約番号:PA00111827<br>申込受付日: 025/03/13           | 確認 <b>·変更</b><br>5-919                                                              |  |  |  |
| となります。<br>全てをキャンセルしてしまった方で再度お申込みを希望の方は下記メールアドレスまで<br>うお願い申し上げます。                                                                                                    | ご 参加者の基本情報(:                                   | 3/3)                                                       |                                                                                                    |                                                                                     |  |  |  |
| Email : **@or.knt.co.jp                                                                                                    | 参加省区分<br>                                      | 参加者                                                        | <del>.</del> 7                                                                                             |                                                                                     |  |  |  |
| ▼ お支払いに関するご案内                                                                                                    | 氏名フリガナ<br>                                     | キンキ<br>女性                                                  | 7.9-2                                                                                                    |                                                                                     |  |  |  |
|                                                                                                    | کردهیهههههادین. ۲۵<br>Copyright(C) All rights  | ຍາກອ<br>ບາດປະຊາດ<br><1<br>s reserved                       | xa by KNT-CT Holdings CC                                                                                   | ba >                                                                                |  |  |  |
|                                                                                                    | 第74回全国高等等                                      | ₽校PTA連                                                     | 合会大会2025三重                                                                                                 |                                                                                     |  |  |  |
| 87 4回全国高等学校PTA連合会大会 2 0 2 5 三重大会:申込を全取消しました(予約番号:PA001118275-919)<br>025/03/13(水) 18:54<br>のrepy_gtc2@orknt.co.jp-norepy_gtc2@orknt.co.jp> トーク:予定回時                                                                                                    | ご利用料金<br><sup>ご利用料金</sup> のWEALTAIL (WRN)BO    | ご利用料金<br>こ49886年にWei くだめい、(URRU)参山RDAAGU/CVICT)            |                                                                                                    |                                                                                     |  |  |  |
| メ型(は5)から受信したメ-<br><u> 近日<b>公日本'リーリスト</b><br/>上間主想目<br/>の<br/>自</u>                                                                                                    | 合計会談 差談<br>バスワード変更 記 ログアウト                     | ]                                                          |                                                                                                    | -21,0                                                                               |  |  |  |
| 第末準督<br>17 4回会図高等学校PTA連合会大会2025三重大会<br>343月間の原期は、マイベージ<br>19や高号19<br>19マイページ19<br>19マイページ10<br>19マイページ10<br>19マイページ19<br>19マイページ19<br>19<br>19<br>19<br>19<br>19<br>19<br>19<br>19<br>19<br>19<br>19<br>19<br>1 |                                                | ・取消し時と共通<br>ればありませんので<br>れておりません。<br>お取消料がかかりま<br>ボタンの押下で助 | の機能になります。)<br>、そのままお施みください。<br>こすので、接合数が異なる場合がございます。用<br>的が有了します)                                          | 2月科につきましては別地ご勤外いたします。                                                               |  |  |  |
| お用い合わせえ●<br>通常はマン・リスト紙本会社<br>は2000に留意すまへも言葉が<br>時からの137 大都式会社<br>たいの = 0 ● ● ● ● ● ● ● ● ● ● ● ● ● ● ● ● ● ●                                                                                                    | メールアドレスに不確かある可能性力。                             | こチェックを入れて<br>式会社 三<br>新子和及びお客様<br>もし込みます。<br>く 申込内容        | (とたまい、<br>重支店 御中<br>との場所等のために会々は新聞べての場所 * 10<br>480人取る 00000000000000000000000000000000000                 | 11日期時、何時会社、本新行ての伝統の伝統・企業への<br>日本第二日<br>日本第二日の日本の日本の日本の日本の日本の日本の日本の日本の日本の日本の日本の日本の日本 |  |  |  |
| ۲۹۸–۲۵۵۹<br>Copyright(C) All rights reserved by KP                                                                                                    | T-CT Holdings CO., Ltd.                        |                                                            |                                                                                                    |                                                                                     |  |  |  |